# brother

# Google Cloud Print útmutató

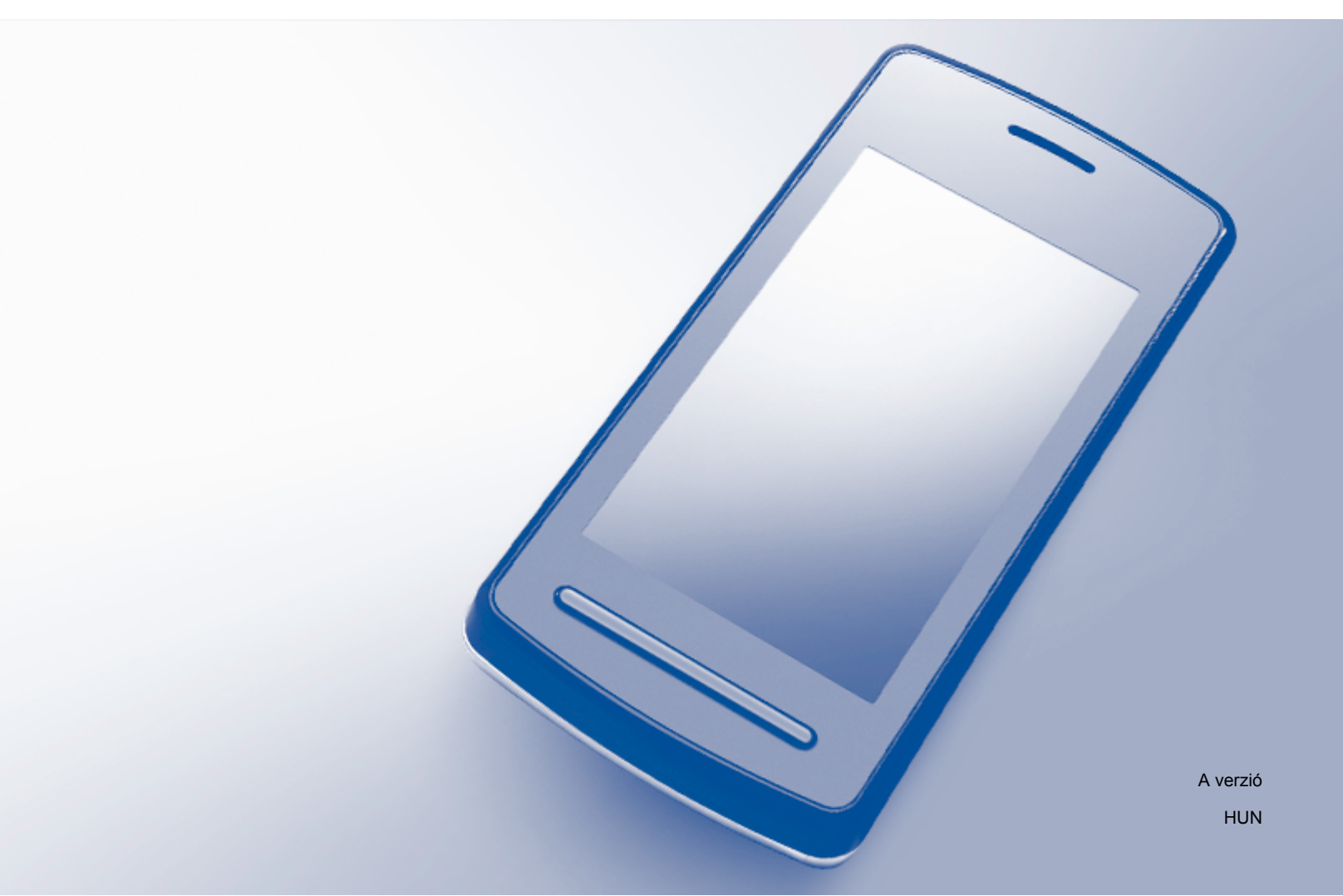

## Megjegyzések meghatározása

Ebben a Használati útmutatóban a megjegyzéseket végig a következő módon használjuk:

MEGJEGYZÉS

A Megjegyzések útmutatással szolgálnak a különböző helyzetek kezelésére, továbbá javaslatokat adnak más funkciók használatához.

# Védjegyek

A Brother logó a Brother Industries, Ltd. bejegyzett védjegye.

A Brother a Brother Industries, Ltd. védjegye.

A Google, Google Drive, Google Cloud Print, Google Chrome, Chrome OS, Android és Gmail a Google Inc. védjegyei. Ezen védjegyek használata a Google engedélyéhez kötött.

Minden vállalat, melynek a szoftverét megemlítették ebben a kézikönyvben, rendelkezik a saját tulajdonú programjaira vonatkozó szoftver licencszerződéssel.

Minden más, a Brother termékeken, kapcsolódó dokumentumokon és egyéb anyagokon megjelenő kereskedelmi és termékelnevezések mind a vonatkozó cégek védjegyei vagy bejegyzett védjegyei.

# Megjegyzések a nyílt forráskódú licencekhez

A Brother készülékek nyílt forrású szoftvert használnak a Google Cloud Printhez. Ha szeretné megtekinteni a megjegyzéseket a nyílt forrású licencekhez, keresse fel a Brother Solutions Center <u>http://solutions.brother.com/</u> webhelyen készüléke aloldalát, és ott keresse a kézikönyvek letöltési lehetőségét.

©2011 Brother Industries, Ltd.

# Tartalomjegyzék

| 1      | Bevezető                                                                                                    | 1                  |
|--------|----------------------------------------------------------------------------------------------------|--------------------|
|        | Áttekintés                                                                                                    | 1                  |
|        | Hardver követelmények                                                                                                    | 1                  |
|        | Kompatibilis operációs rendszerek és alkalmazások                                                                                                    | 1                  |
|        | Hálózati beállítások                                                                                                    | 1                  |
|        | A Google Cloud Print beállítása                                                                                                    | 2                  |
|        | Áttekintés lépésről-lépésre                                                                                                    | 2                  |
|        | Google-fiók létrehozása                                                                                                    | 2                  |
|        | A Google-fiók információinak regisztrálása a készüléken                                                                                                    | 3                  |
| _      |                                                                                                    |                    |
| 2      | Nyomtatás                                                                                                    | 5                  |
| 2      | Nyomtatás Nyomtatás a Google Cloud Print használatával                                                                                                    | <b>5</b>           |
| 2      | Nyomtatás<br>Nyomtatás a Google Cloud Print használatával<br>Nyomtatás a Google Chrome™ böngészőből vagy a Chrome OS™-ből                                                                                                    | <b>5</b><br>5      |
| 2      | Nyomtatás<br>Nyomtatás a Google Cloud Print használatával<br>Nyomtatás a Google Chrome™ böngészőből vagy a Chrome OS™-ből<br>Nyomtatás a Google Drive™ mobilhoz szolgáltatásból                                                                        | <b>5</b><br>5<br>5 |
| _2     | Nyomtatás<br>Nyomtatás a Google Cloud Print használatával<br>Nyomtatás a Google Chrome™ böngészőből vagy a Chrome OS™-ből<br>Nyomtatás a Google Drive™ mobilhoz szolgáltatásból<br>Nyomtatás a Gmail™ mobilhoz szolgáltatásból                         | <b>5</b><br>5<br>  |
| 2<br>A | Nyomtatás<br>Nyomtatás a Google Cloud Print használatával<br>Nyomtatás a Google Chrome™ böngészőből vagy a Chrome OS™-ből<br>Nyomtatás a Google Drive™ mobilhoz szolgáltatásból<br>Nyomtatás a Gmail™ mobilhoz szolgáltatásból<br><b>Hibaelhárítás</b> | 5<br>5<br>6<br>7   |

# **Áttekintés**

A Google Cloud Print™ a Google olyan szolgáltatása, mely segítségével egy hálózattal kompatibilis eszközről, mint pl. mobiltelefonról vagy számítógépről, anélkül is nyomtathat Google-fiókjában regisztrált nyomtatóra, hogy a nyomtatóillesztő programot telepítette volna az eszközre.

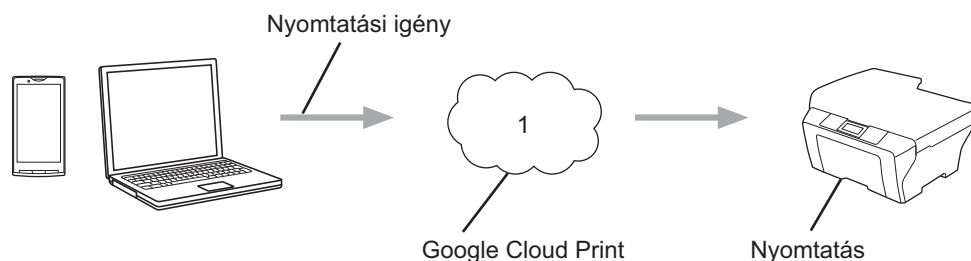

Google Cloud Print

1 Internet

### Hardver követelmények

#### Kompatibilis operációs rendszerek és alkalmazások

A Google Cloud Print a következő operációs rendszerekkel és alkalmazásokkal kompatibilis (2012 júliusától):

#### Operációs rendszerek

- Chrome OS<sup>™</sup>
- Android<sup>™</sup> 2.1 vagy magasabb
- iOS 3.0 vagy magasabb

#### A nyomtatáshoz használható alkalmazások

- Alkalmazások a Chrome OS<sup>™</sup>-hez
- Google Chrome<sup>™</sup> böngésző
- Google Drive<sup>™</sup> mobilhoz
- Gmail<sup>™</sup> mobilhoz

A kompatibilis operációs rendszerekre és alkalmazásokra vonatkozó további információért lásd a Google weboldalát (http://www.google.com/cloudprint/learn/apps.html).

#### Hálózati beállítások

A Google Cloud Print használatához Brother készülékének vezetékes vagy vezeték nélküli kapcsolattal csatlakoznia kell egy olyan hálózathoz, amelyiken elérhető az internet. A készülék megfelelő csatlakoztatásához és beállításához lásd a Gyors telepítési útmutatót.

## A Google Cloud Print beállítása

#### Áttekintés lépésről-lépésre

Hajtsa végre a beállításokat a következőkben leírtak szerint.

#### 1. lépés: Hozzon létre egy Google-fiókot. (>> 2. oldal)

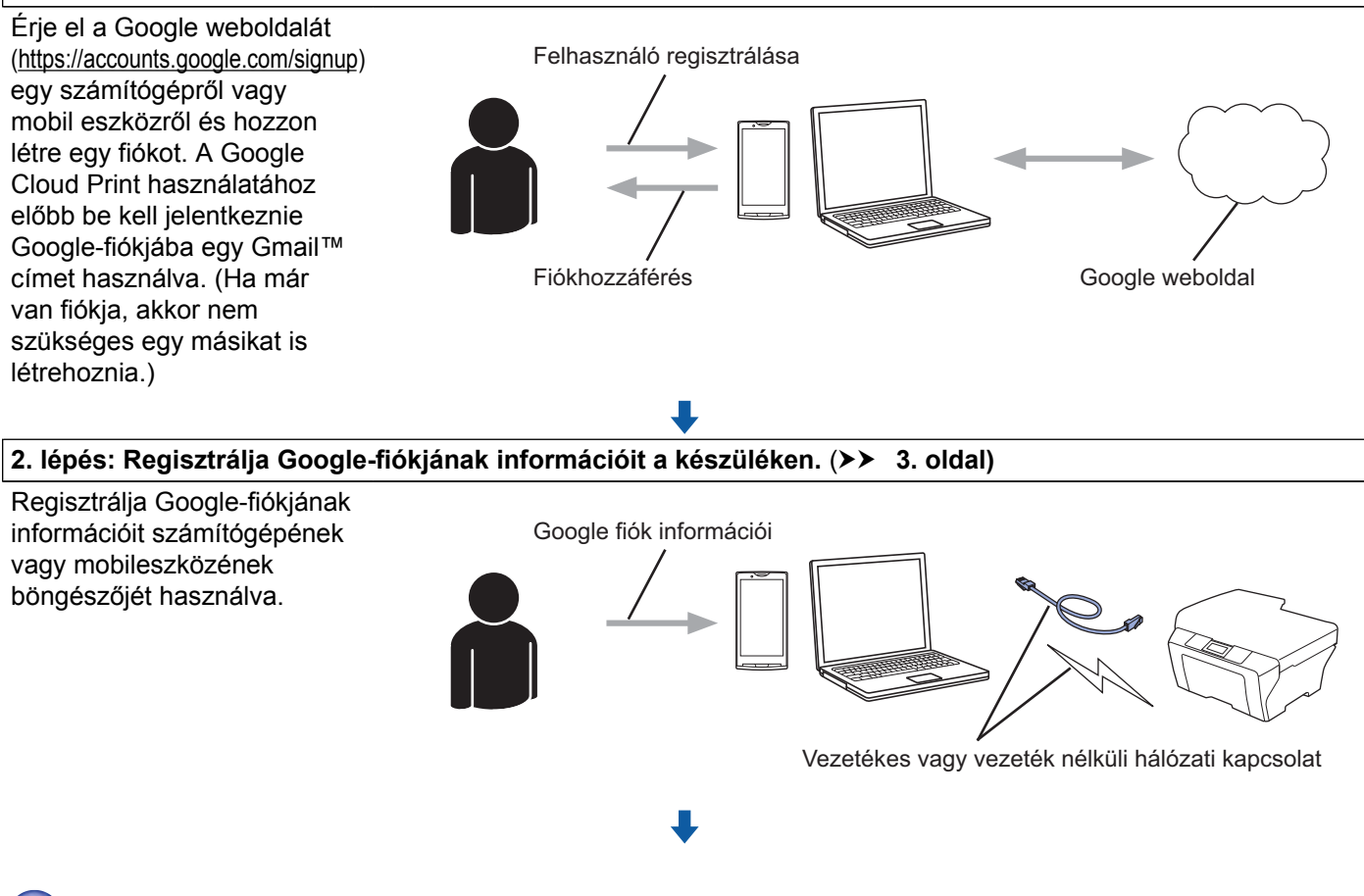

A készülék már képes a szolgáltatás használatára.

#### Google-fiók létrehozása

A Google Cloud Print használatához rendelkeznie kell egy Google-fiókkal, és be is kell jelentkeznie a fiókjába egy Gmail™ címet használva. Ha nincs Gmail™ címe, érje el a Google weboldalát (<u>https://accounts.google.com/signup</u>) egy számítógépről vagy mobileszközről, és hozzon létre egy Gmail™ címet.

Ha már van egy Google fiókja, akkor nem szükséges egy másikat is létrehoznia. Menjen a következő lépéshez.

#### A Google-fiók információinak regisztrálása a készüléken

Regisztrálnia kell Google-fiókjának információit a készüléken Web alapú kezelést (webböngészőt) használva. A készülék kezelése megoldható egy normál, HTTPS-t (Hipertext-átviteli protokoll biztonsággal) használó böngészővel.

#### MEGJEGYZÉS

- Ebben a bekezdésben a képernyők egy tintasugaras készülékre vonatkoznak.
- A Google Cloud Print szolgáltatáshoz regisztrálható nyomtatók száma nincs korlátozva.
- Mielőtt regisztrálja Google-fiókjának információit, ellenőrizze, hogy a megfelelő dátum és idő került-e beállításra a készülék vezérlőpaneljén. A pontos dátum és idő beállításához lásd a készülékhez kapott Gyors telepítési útmutatót.
- 2 Győződjön meg arról, hogy a készüléke ugyanahhoz a hálózathoz csatlakozik, mint a számítógépe vagy mobil eszköze.
- 3 Nyissa meg a böngésző programot számítógépén vagy mobil eszközén.
- 4 Írja be a "https://machine's IP address/" sort a böngésző címsorába (ahol a "machine's IP address" helyett a készülék IP-címének kell szerepelnie).
  - Például:

https://192.168.1.2/

#### MEGJEGYZÉS

- Készüléke IP-címét a vezérlőpulton a hálózatok menüben találja. További részletekért lásd a készülékhez kapott Hálózati használati útmutatót.
- Ha egy biztonsággal kapcsolatos üzenet jelenne meg, folytassa a regisztrációt.

5 Készüléktől függően a következő képernyők egyike kerül megjelenítésre. Tegye az alábbiak egyikét:

- Ha az (A) jelű képernyő kerül megjelenítésre
  - 1 Kattintson a Network (Hálózat) lehetőségre.
  - 2 Kattintson a **Protocol** (Protokoll) lehetőségre.
  - 3 Ügyeljen arra, hogy a **Google Cloud Print** be legyen jelölve, majd kattintson az **Advanced Setting** (Speciális beállítás) lehetőségre. Menjen a **(b)** lépéshez.

1

#### Bevezető

Ha a (B) képernyő kerül megjelenítésre, kattintson a Google Cloud Print lehetőségre, majd menjen a 6 lépéshez.

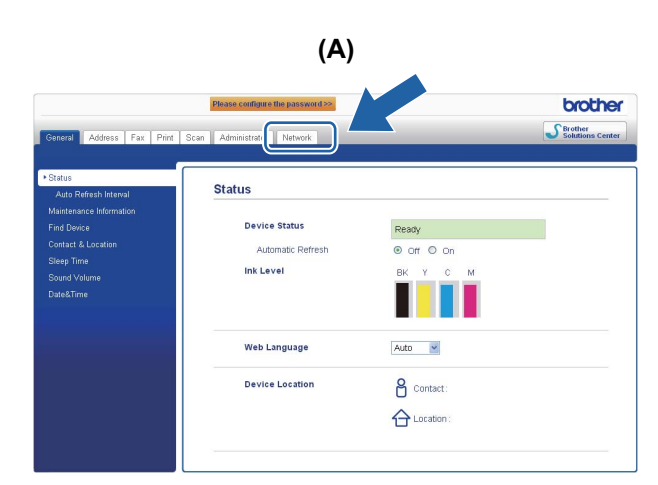

| (B)                |  |  |  |
|--------------------|--|--|--|
| Brother MFC-XXXX   |  |  |  |
| AirPrint           |  |  |  |
| Google Cloud Print |  |  |  |
|                    |  |  |  |

6 Ügyeljen arra, hogy a Status (Állapot) opció beállítása az Enabled (Engedélyezve) legyen. Adja meg Google-fiókjának információit az E-mail és aPassword (Jelszó) mezőkben.

| Status                | Inabled O Disabled                                 |
|-----------------------|----------------------------------------------------|
| Authentication Status | Signed out                                         |
| Google Account        |                                                    |
| E-mail                |                                                    |
| Password              |                                                    |
|                       | Sign in                                            |
|                       | Please read and agree to the following Terms of Us |
|                       | perore clicking "Submit".<br>Terms of Use          |
| Printer Name          | Brother MFC-XXXX                                   |

7 Válassza ki a Sign in (Bejelentkezés) jelölőnégyzetet.

8 Kattintson a **Submit** (Elküld) lehetőségre.

A készülék bejelentkezik a Google Cloud Print szolgáltatásba Google-fiókjával.

#### MEGJEGYZÉS

Ha a készülék támogatja a Secure Function Lock (Biztonságos funkciózár) funkciót, a Google Cloud Printen keresztüli nyomtatás akkor is lehetséges, ha a PC nyomtatás egyik felhasználó számára sincs engedélyezve. Ha korlátozni kívánja a Google Cloud Printen keresztüli nyomtatást, tiltsa le a Google Cloud Printet Web alapú kezelés használatával vagy állítsa a Secure Function Lock (Biztonságos funkciózár) értékét Nyilvános módra, majd tiltsa le a nyilvános PC nyomtatást. További részletekért lásd a Hálózati használati útmutatót és a Kibővített használati útmutatót. Nyomtatás

### Nyomtatás a Google Cloud Print használatával

A nyomtatás folyamata a használt alkalmazástól vagy eszköztől függően eltérő lehet. A lenti példában a Google Chrome ™ böngésző, Chrome OS™, Google Drive™ mobilhoz és a Gmail™ mobilhoz rendszereket használjuk.

#### MEGJEGYZÉS

2

- A Google Cloud Print szolgáltatáshoz regisztrálható nyomtatók száma nincs korlátozva.
- Egyes titkosított PDF-fájlokat nem lehet kinyomtatni.
- Olyan PDF-fájlok nyomtatása esetén, ahol a betűtípus nincs beágyazva a fájlba, előfordulhat, hogy a karakterek helyett egy másik betűtípushoz tartozó karakterek jelennek meg vagy összekeveredve jelennek meg.
- Átlátszó objektumokat tartalmazó PDF-fájlok nyomtatásakor az átlátszó objektum beállításai érvényüket vesztik, és a dokumentum ezen beállítások nélkül kerül nyomtatásra.

#### Nyomtatás a Google Chrome™ böngészőből vagy a Chrome OS™-ből

- 1) Ügyeljen arra, hogy a készülék be legyen kapcsolva.
- 2 A nyomtatni kívánt weboldalon kattintson a Chrome™ menü ikonra, majd kattintson a Print (Nyomtatás) lehetőségre (használhatja a Ctrl+P billentyűkombinációt is).
- 3 Válassza ki készülékét a nyomtatók listájából.
- 4 Szükség esetén módosíthat olyan nyomtatási beállításokat, mint a használni kívánt média típusa és a papírméret.

#### MEGJEGYZÉS

Csak a módosítható beállítások kerülnek megjelenítésre.

5 Kattintson a **Print** (Nyomtatás) lehetőségre.

#### Nyomtatás a Google Drive™ mobilhoz szolgáltatásból

- 1) Ügyeljen arra, hogy a készülék be legyen kapcsolva.
- 2 Érje el a Google Drive™ szolgáltatást Android™ vagy iOS operációs rendszert futtató eszközéről.
- Oyissa meg a nyomtatni kívánt dokumentumot.
  - Érintse meg a 📚 gombot.
- 5 Érintse meg a **Print** (Nyomtatás) lehetőséget.

#### Nyomtatás

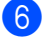

Válassza ki készülékét a nyomtatók listájából.

Szükség esetén módosíthat olyan nyomtatási beállításokat, mint a használni kívánt média típusa és a papírméret.

#### MEGJEGYZÉS

Csak a módosítható beállítások kerülnek megjelenítésre.

8 Érintse meg a **Print** (Nyomtatás) lehetőséget.

#### Nyomtatás a Gmail™ mobilhoz szolgáltatásból

- 1) Ügyeljen arra, hogy a készülék be legyen kapcsolva.
- 2 Érje el a Gmail™ alkalmazást Android™ vagy iOS operációs rendszert futtató eszközéről.
- 3 Nyissa meg a nyomtatni kívánt e-mailt.
- 4 Érintse meg a ≥ gombot.

#### MEGJEGYZÉS

Ha a **Print** (Nyomtatás) kerül kijelzésre a csatolt fájl neve mellett, akkor kinyomtathatja a csatolmányt. Érintse meg a **Print** (Nyomtatás) lehetőséget és menjen a **6** lépéshez.

- 5 Érintse meg a **Print** (Nyomtatás) lehetőséget.
- 6 Válassza ki készülékét a nyomtatók listájából.
- 7 Szükség esetén módosíthat olyan nyomtatási beállításokat, mint a használni kívánt média típusa és a papírméret.

#### MEGJEGYZÉS

Csak a módosítható beállítások kerülnek megjelenítésre.

8 Érintse meg a **Print** (Nyomtatás) lehetőséget.

2

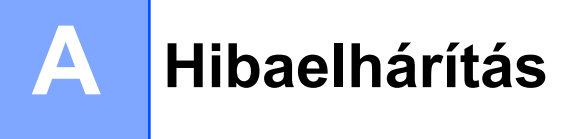

Ebben a fejezetben arról lesz szó, hogy miképp lehet elhárítani azokat a tipikus problémákat, amivel Brother készülékén a Google Cloud Print használata során találkozhat. Ha a fejezet átolvasása után sem tudja megoldani a problémát, akkor látogasson el a Brother Solutions Center weboldalára: <u>http://solutions.brother.com/</u>.

## Ha problémája van a készülék használata során

| Probléma                                           | Javaslatok                                                                                                    |
|----------------------------------------------------|----------------------------------------------------------------------------------------------------|
| A készülék nem jelenik meg a nyomtatók listájában. | Ügyeljen arra, hogy a készülék be legyen kapcsolva.                                                                                                    |
|                                                    | Web alapú kezelés használatával ellenőrizze, hogy a<br>Google Cloud Print engedélyezve van-e, és hogy be<br>van-e jelentkezve a Google Cloud Print szolgáltatásba.<br>(A Google-fiók információinak regisztrálása a készüléken<br>➤ részt a(z) 3. oldalon) |
| Nyomtatás nem lehetséges.                          | Ügyeljen arra, hogy a készülék be legyen kapcsolva.                                                                                                    |
|                                                    | Ellenőrizze hálózati beállításait. ( <i>Hálózati beállítások</i><br>➤ részt a(z) 1. oldalon)                                                                                                    |
|                                                    | Elképzelhető, hogy bizonyos fájlokat nem lehet<br>kinyomtatni, vagy nem teljesen úgy néznek ki a<br>nyomtatás után, mint a megjelenítéskor.                                                                                                    |
| A Google-fiók zárolva van.                         | Ha a Web alapú kezelést használva hiba lépett fel a<br>Google Cloud Print szolgáltatásba történő bejelentkezés<br>során, lehet, hogy a fiók zárolásra került. A Web alapú<br>kezelés képernyőjén kattintson a linkre a fiók<br>zárolásának feloldásához.   |

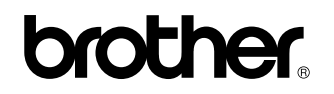

Látogasson meg minket a világhálón http://www.brother.com/

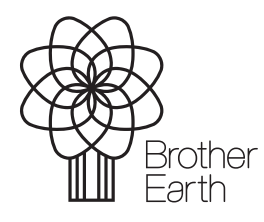

www.brotherearth.com